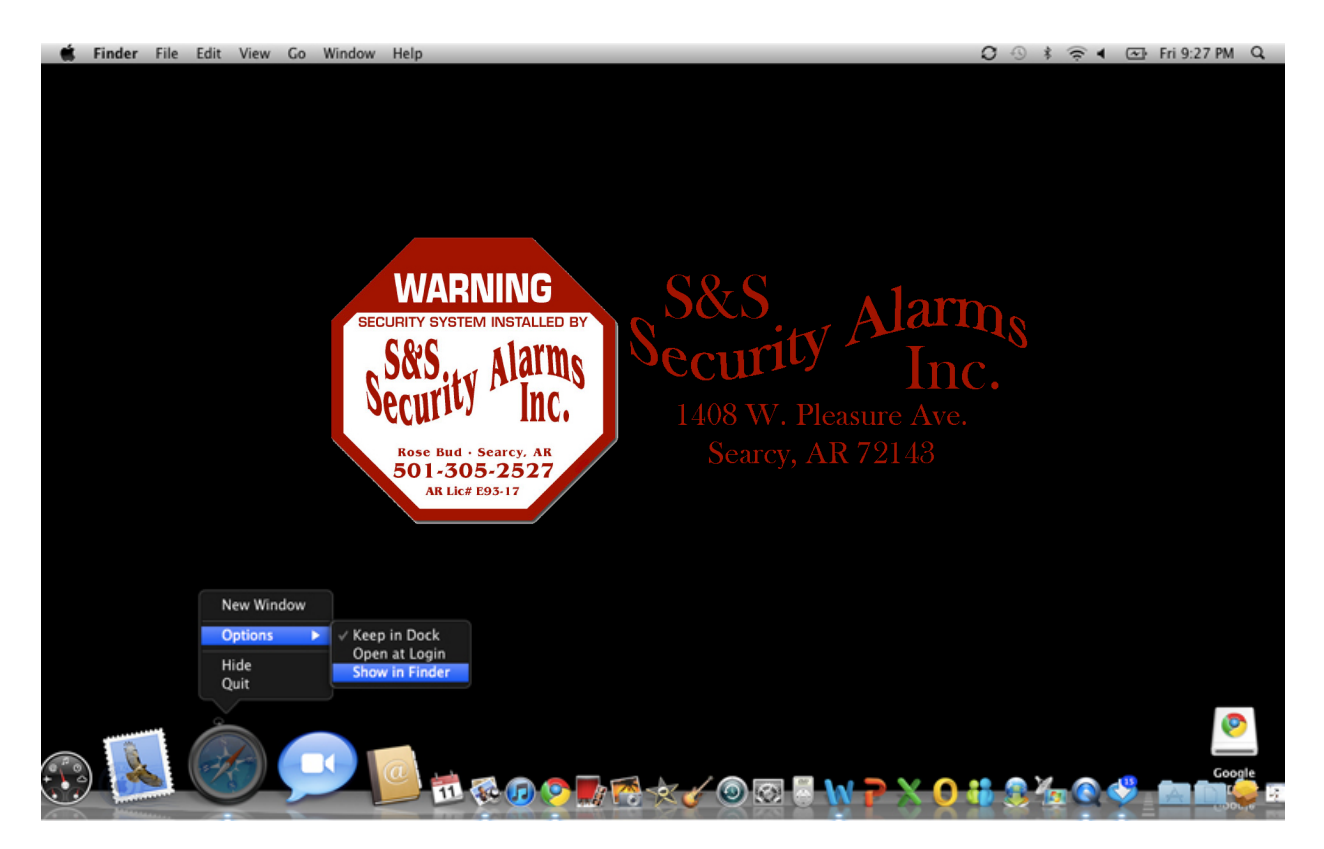

1. Right click on Safari icon. Select Show in Folder under Options

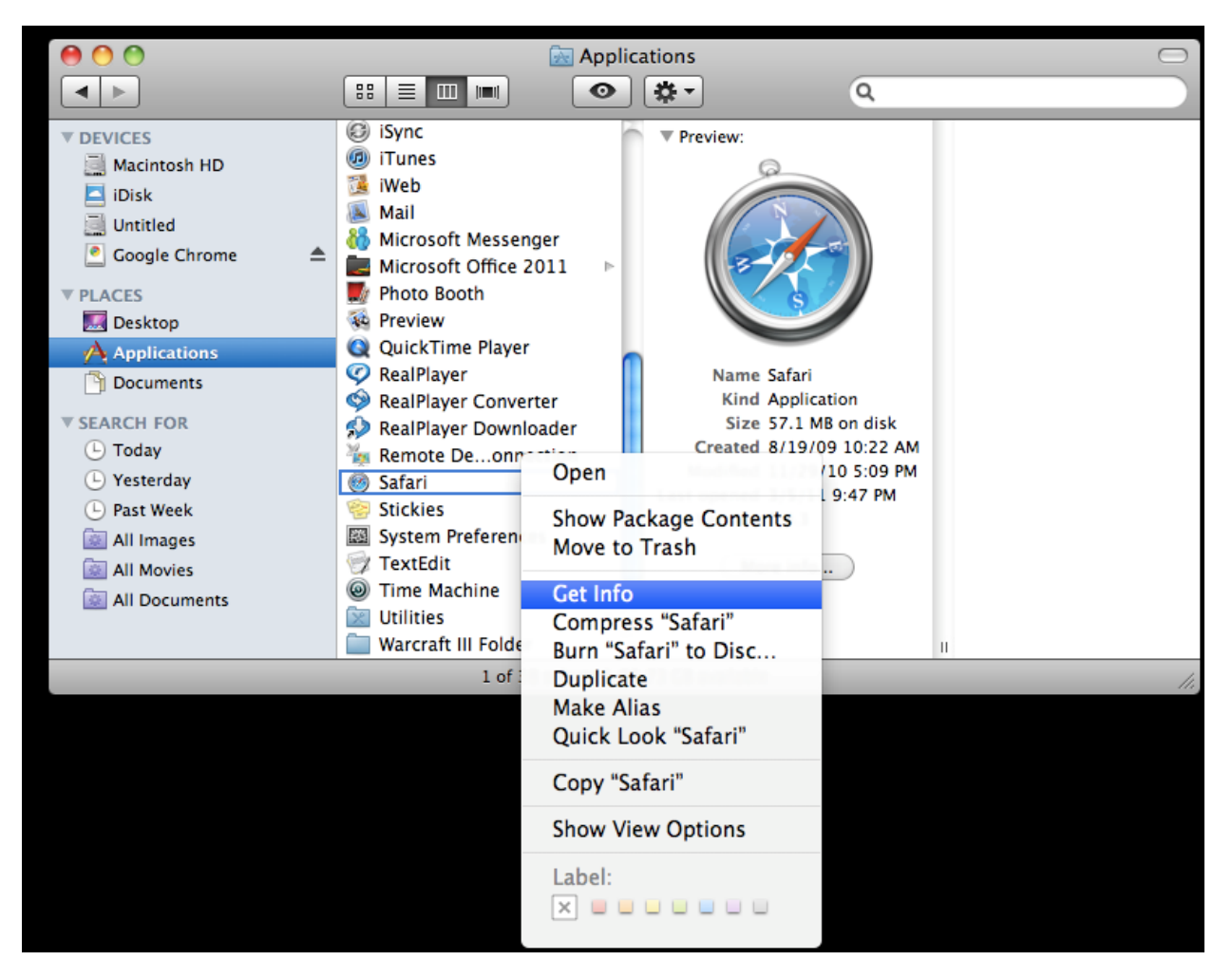

- 2. Under the **Applications** window, navigate to the left pane of the window.
- 3. Highlight **Applications** the show a list of application installed on your system.
- 4. Scroll to Safari
- 5. Right click on Safari and click Get Info

6. Locate **Open in 32-bit mode** and put a check in the check box.

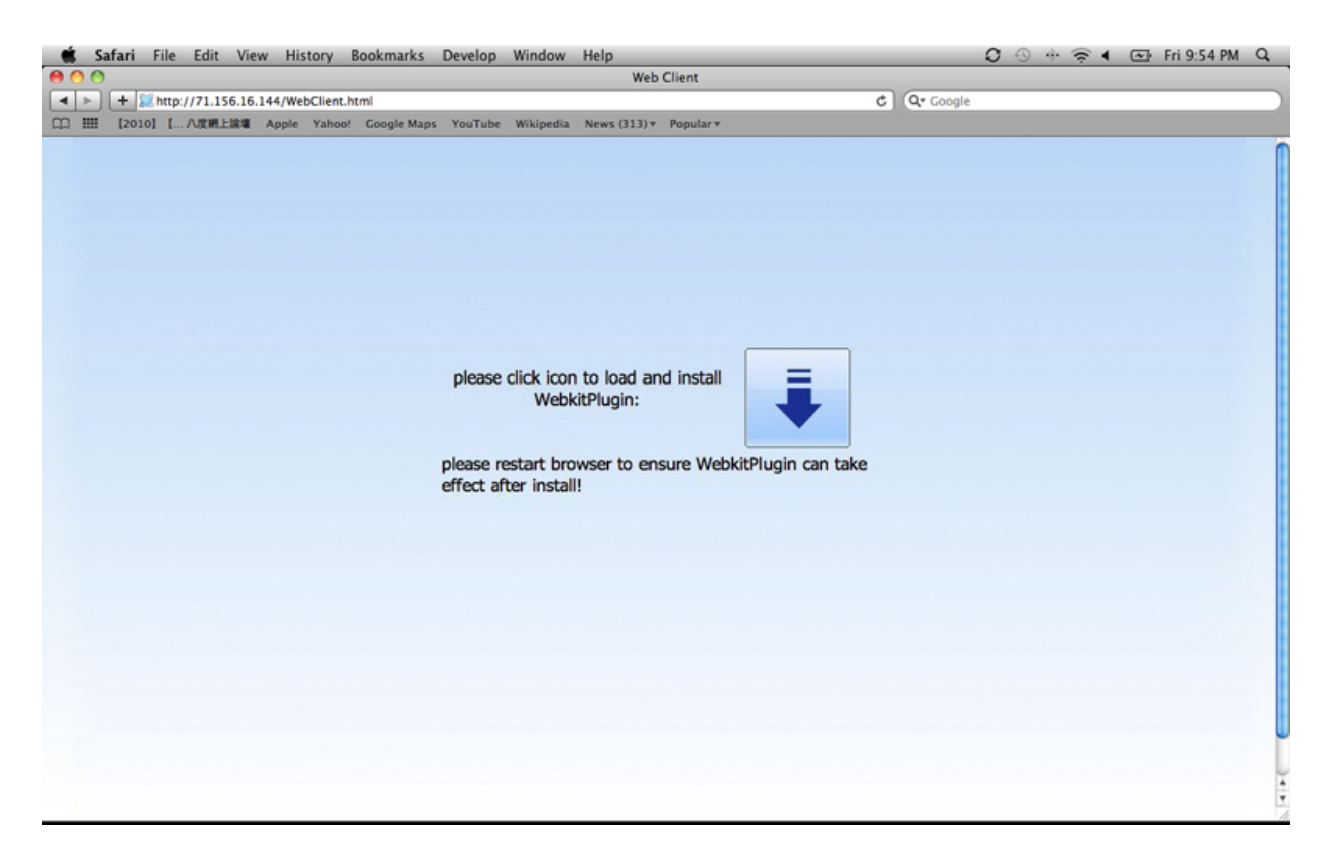

- 7. Launch **Safari**, access the DVR by typing in either the IP address or the host name.
- 8. A message "Please click icon to load and install, WebkitPlugin:"
- 9. Click on Down Arrow Icon to download WebkitPlugin

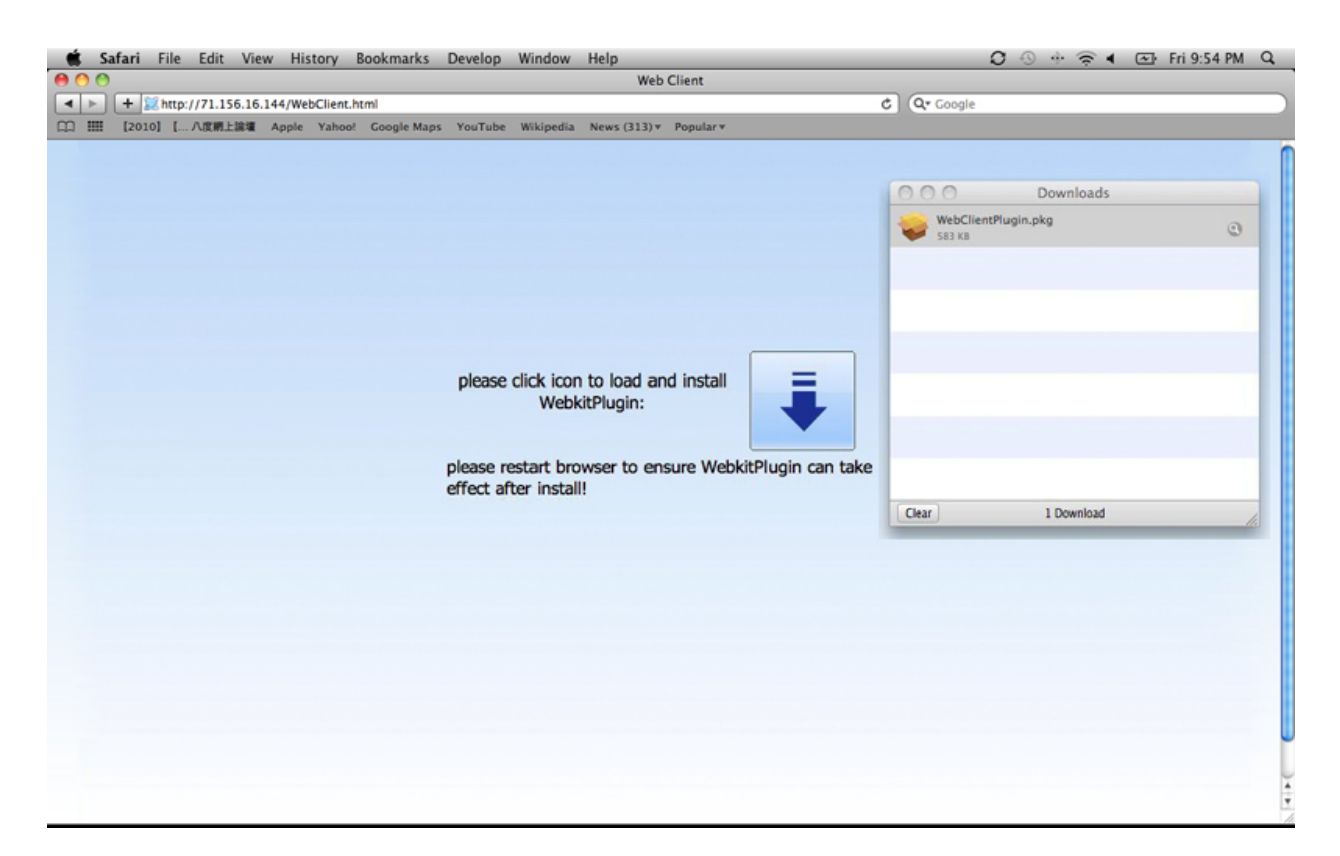

10. Once the WebkitPlugin is downloaded, click on the package to install.

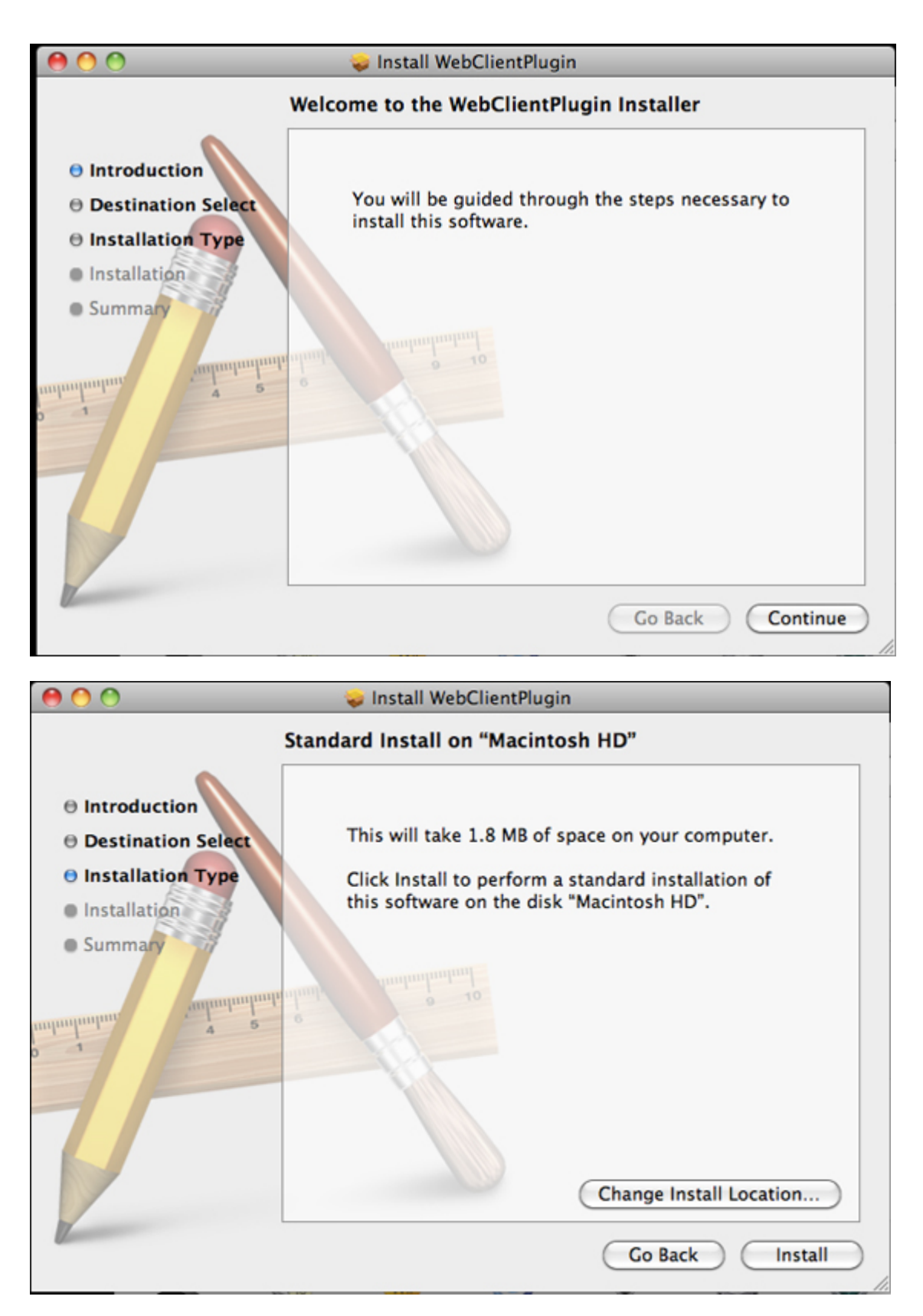

11. Click **Continue** to the next screen and **Install** to install the package.

|           | Type your password to allow Installer to make changes. |
|-----------|--------------------------------------------------------|
|           | Name: B                                                |
|           | Password: ••••••                                       |
| ▶ Details |                                                        |
| ?         | Cancel OK                                              |

12. The OS will ask for authentication for this installation. The installation will continue after the correct credentials are entered.

| 00                                                                                                    | 🥪 Install WebClientPlugin                                                                                                    |
|----------------------------------------------------------------------------------------------------|----------------------------------------------------------------------------------------------------|
| <ul> <li>Introduction</li> <li>Destination Select</li> <li>Installation Type</li> <li>Installation</li> <li>Summary</li> </ul> | Install WebClientPlugin The installation was completed successfully. The installation was successful. The software was installed. |
|                                                                                                    | Go Back Close                                                                                                    |

13. After the installation is successful, exit Safari and re-launch Safari again.

| ● ● ● ● ● ● ● ● Web Client  ● ● ● ● ● ● ● ● ● ● ● ● ● ● ● ● ● ● ●                                                                 | ų         |
|----------------------------------------------------------------------------------------------------|-----------|
| ▲ ▶ + 説 http://71.156.16.144/WebClient.html<br>① Ⅲ [2010] [ 八度網上論種 Apple Yahoo! Google Maps YouTube Wikipedia News(313)▼ Popular▼ |           |
| ①  証 [2010] [ 八度網上論準 Apple Yahoo! Google Maps YouTube Wikipedia News (313) * Popular *                                            | $\square$ |
|                                                                                                    |           |
|                                                                                                    | (         |
|                                                                                                    |           |
|                                                                                                    |           |
|                                                                                                    |           |
|                                                                                                    |           |
| User Name admin                                                                                                    |           |
|                                                                                                    |           |
| Password                                                                                                    |           |
|                                                                                                    |           |
| Language English                                                                                                    |           |
| LOGIN                                                                                                    |           |
|                                                                                                    |           |
|                                                                                                    |           |
|                                                                                                    |           |
|                                                                                                    |           |
|                                                                                                    |           |
|                                                                                                    |           |
|                                                                                                    |           |
|                                                                                                    |           |
|                                                                                                    |           |
|                                                                                                    |           |
|                                                                                                    |           |
|                                                                                                    |           |
|                                                                                                    |           |
|                                                                                                    |           |
|                                                                                                    |           |
|                                                                                                    |           |
|                                                                                                    |           |
|                                                                                                    | +         |

14. Access the DVR by typing in the IP address or the Host name of the DVR. The above screen appears. Enter the **Username** and **Password** of the DVR to continue.

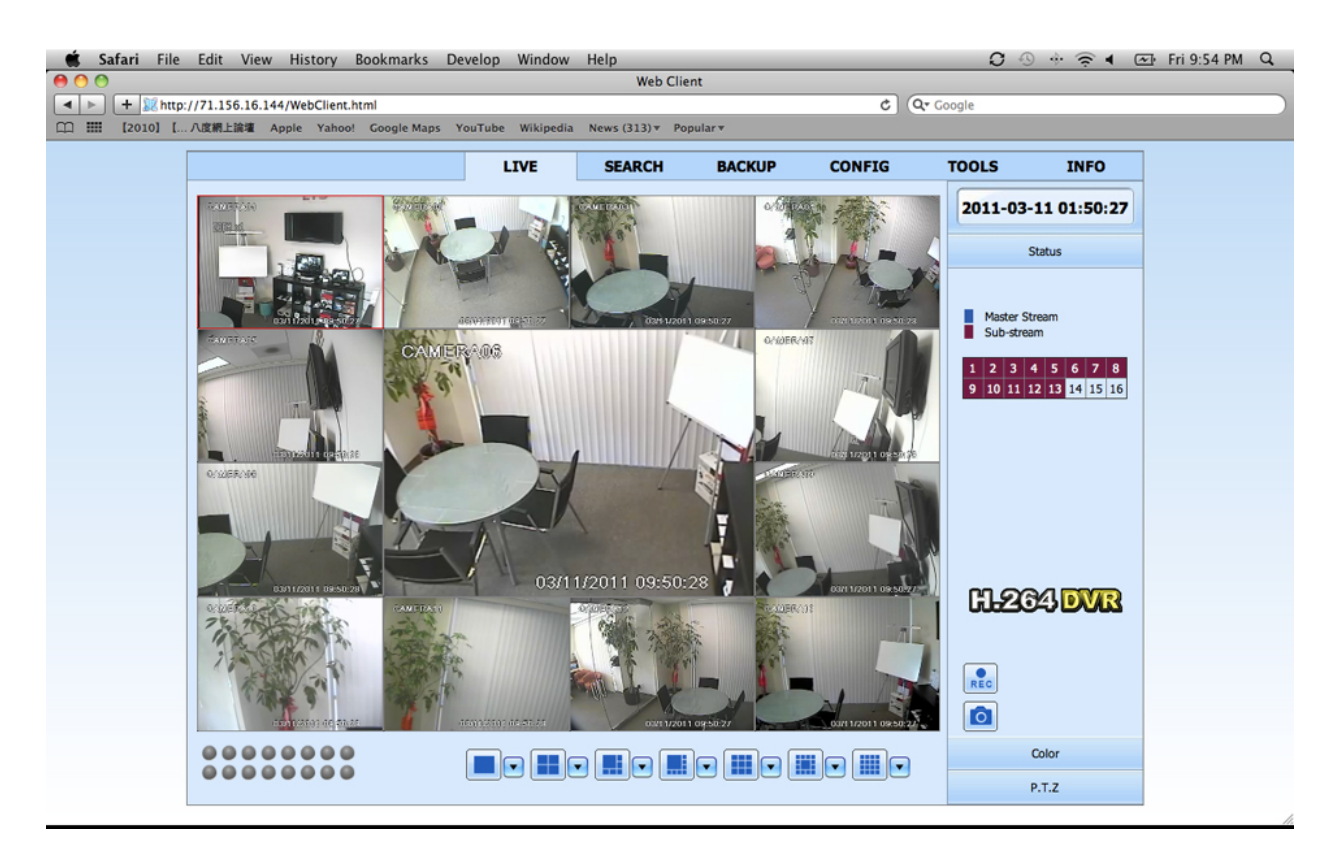

15. Safari can now connect to the DVR remotely.